## **UNIVERSIDAD DE EL SALVADOR**

# MODALIDAD A DISTANCIA

### FACULTAD DE CIENCIAS Y NATURALES Y MATEMATICA

ES RESPONSABILIDAD DEL ESTUDIANTE LEER TODA LA INFORMACION CONTEMPLADA EN ESTE INSTRUCTIVO. INSTRUCTIVO TRÁMITES ACADÉMICOS - ADMINISTRATIVOS CICLO IMPAR-2018 INSCRIPCIÓN DE ASIGNATURAS: DEL 5 AL 11 DE MARZO DE 2018

#### SE LE EXIGIRÁ EN CADA PROCESO INDICAR LA SEDE DE SU PREFERENCIA DE ACUERDO A LA UBICACIÓN GEOGRÁFICA Y DOMICILIAR.

#### REQUISITOS BÁSICOS:

Los estudiantes de Nuevo Ingreso entregarán en las Sede donde fue examinado, la documentación solicitada en el Formulario F-2, éste lo obtendrá en esa misma Sede.

DOCUMENTACIÓN:

• PAGO DE MATRICULA Y CUOTAS (1) DE ESCOLARIDAD PARA REINGRESOS GRADUADOS Y BACHILLERES PROCEDENTES DE INSTITUCIONES PRIVADAS. (CANCELARLOS COMO MÍNIMO 24 HORAS ANTES DEL DÍA DE ESTOS PROCESOS PARA EVITAR CONTRATIEMPOS)

#### • HABER COMPLETADO DOCUMENTACIÓN RESPECTIVA DEL FORMULARIO F-2:

- o COPIA DE MATRÍCULA Y PRIMER CUOTA DE ESCOLARIDAD SEGÚN INDICACIÓN ANTERIOR
- o PARTIDA DE NACIMIENTO ORIGINAL
- o COPIA DE DUI (o carné de minoridad) Y NIT
- o COPIA DE TÍTULO DE BACHILLER
- o CERTIFICADO DE SALUD
- <u>Estudiante de Reingreso</u>, haber completado el proceso de reingreso, según corresponda, matrícula y primera cuota. Cancelar cuotas 1 y matrícula, 24 horas antes del día de estos procesos para evitar contratiempos.

Luego de cumplir con estos requisitos y para poder inscribir deberá ingresar en cualquier navegador y digitar la dirección electrónica: **academica.ues.edu.sv** 

Aparecerá una pantalla en la cual deberá seleccionar la opción de Expediente On-Line:

| Universidad d                                                                        | le El Salvador                                                                                                    | A                        |
|--------------------------------------------------------------------------------------|----------------------------------------------------------------------------------------------------|--------------------------|
|                                                                                      | -537537537537537537537537                                                                                                    | Administración Académica |
| Menú<br>Inicio<br>Correo Estudiontil                                                 | Administración Académica de la<br>Universidad de El Salvador<br>Tablón de Anuncios<br>Primer ingreso                                                                                                    | Ayuda                    |
| Prenes do estudio<br>Tablón de Anuncios<br>Nuevo ingreso +<br>Becas +<br>Postorado + | <ul> <li>Primer Ingreso 2017</li> <li>Indice</li> <li>Preparación para la prueba de conocimientos <ul> <li>Índice</li> <li>Descargar todos los documentos</li> </ul> </li> <li>Consulta de datos histórico de primer ingreso</li> </ul> |                          |
| Estadísticas +                                                                       | Expediente                                                                                                    |                          |
| Equipo                                                                               | Expediente On-Line     Descarar Instructivo para la Actualización de Datos                                                                                                    |                          |

Luego deberá seleccionar la Facultad en la que se ha inscrito.

| University                                                                                                    | ida                                 | d de El Salva           | dor                                                                                                    | T 1-ANDAT 1-AND |
|----------------------------------------------------------------------------------------------------|-------------------------------------|-------------------------|----------------------------------------------------------------------------------------------------|-----------------|
| Menú                                                                                                    |                                     |                         | Expediente On-Li<br>Universidad de El Sal                                                                                                    | ne<br>Ivador    |
| Inicio<br>Correo Estudiant<br>Expediente On-Li<br>Planes de estudio<br>Tablón de Anunci<br>Nuevo ingreso<br>Becas<br>Postgrado<br>Estadísticas<br>Equipo<br>Mapa del sitio<br>Preguntas<br>frecuentes | il<br>ine<br>os<br>+<br>+<br>+<br>+ | Seleccione su facultad: | Seleccione su Facultad<br>Seleccione su Facultad<br>Jurisprudencia y Ciencias Sociales<br>Ingeniería y Arquitectura<br>Medicina<br>Odontología<br>Multidisciplinaria Paracentral<br>Multidisciplinaria Oriental<br>Química y Farmacia<br>Ciencias Agronómicas<br>Ciencias y Humanidades<br>Ciencias Naturales y Matemática | Continuar       |

Seleccione el botón continuar y luego aparecerá una pantalla como la siguiente:

|                                                                                                    | ₩2 Ingresar                                                                                                    |
|----------------------------------------------------------------------------------------------------|----------------------------------------------------------------------------------------------------|
| Bienvenido al EeL<br>Este es un puoro formato del Expediente en Línea, para hacerlo más fácil y completo.                   |                                                                                                    |
| Record de Notas                                                                                                    | ➡Procesos Académicos                                                                                                |
| Podrás revisar tu record de notas, así como notas parciales, y futuras materias que puedes inscribir.                       | Podrás realizar Procesos Aacadémicos como: Retiros de Asignatura, Solicitud de Diferidos, Registro de<br>Egresados. |
| <b>\$</b> Pagos                                                                                                    | ∕dServicio Social                                                                                                   |
| Podrás hacer consultas de tus pagos electrónicos, generación de recibos, así como solicitudes de solvencias<br>financieras. | Podrás consultas los diferentes Proyectos de Servicio Social e Inscribirte en el que te parezca más divertido.      |
|                                                                                                    |                                                                                                    |

Seleccione la opción **Ingresar** y en la siguiente pantalla deberá colocar la información correspondiente a:

- Usuario: Número de carné.
- **Clave:** número de formulario f-1, para estudiantes de nuevo ingreso. Si no funciona deberá solicitar una nueva clave en la dirección: academica.naturales@ues.edu.sv

| 👰 🕈 Inicio           | *) Ingresar                                                                                                    |
|----------------------|----------------------------------------------------------------------------------------------------|
| Lingreso estudiantes | Indicaciones                                                                                                    |
| Usuario<br>Clave     | <ul> <li>Para ingresar debes ser estudiante activo de la Universidad de El Salvador, sigue los pasos:</li> <li>En usuario digita su carnet de estudiante, nombre de usuario o correo electrónico.</li> <li>En clave digita la contraseña asignada.</li> <li>Si has olvidado tu contraseña, puedes solicitar en la Administración Académica de tu Facultad.</li> </ul> |
| Ingresar             |                                                                                                    |

Luego le aparecerá una pantalla en la cual aparecerá un menú de opciones en la barra superior de la pantalla y deberá seleccionar la opción **INSCRIPCIÓN.** Cualquier consulta de horarios por favor realizarla en la opción Horarios del mismo menú.

| <u>()</u>   | ft Inicio | Asesoría | Inscripción        | Retiro | Expediente        | Horarios         | Pagos | Encuesta        | Graduación |
|-------------|-----------|----------|--------------------|--------|-------------------|------------------|-------|-----------------|------------|
| Inscripción | Horarios  | Comprob  | ante de Inscripció | n Con  | nprobante de Inso | cripción Certifi | cado  | Cambio de grupo |            |

Le aparecerá una opción en la que deberá seleccionar la sede de su preferencia de acuerdo a su ubicación geográfica y domiciliar.

| 👰 🟦 Inicio Asesoría             | Inscripción                                                                                                    | Retiro Expediente Horarios                                                                                                    | s Pagos Encuesta        | Graduación     |      | L Perfil 🙂 Salir |
|---------------------------------|----------------------------------------------------------------------------------------------------|----------------------------------------------------------------------------------------------------|-------------------------|----------------|------|------------------|
| Inscripción Horarios Comp       | robante de Inscripció                                                                                                    | in Comprobante de Inscripción Ce                                                                                                    | ertificado Cambio de gr | upo            |      |                  |
| Carreras                        | Carnet                                                                                                    | Apellidos                                                                                                    |                         | Nombres        |      | Sexo             |
| Licenciatura en Enseñanza de la | PD16015                                                                                                    | P <b>⊘</b> rez D <b>⊘</b> az                                                                                                    |                         | Silvia Marleny |      | Mujer            |
| Matemática Estudiante           |                                                                                                    |                                                                                                    |                         |                |      |                  |
|                                 | Codigo                                                                                                    | Carrera                                                                                                    |                         |                | Plan | Estado           |
|                                 | L10904                                                                                                    | Licenciatura en Enseñanza de la N                                                                                                    | Natemática              |                | 2015 | Estudiante       |
|                                 | Lista de Sedes<br>Facultad Multidiso<br>Facultad Multidiso<br>INBEV, Instituto N<br>INVTB-Jestituto<br>INSU, Instituto Na<br>INAH, Instituto Na<br>AGAPE, Escuela<br>UES central<br>Centro de Formac<br>INDFMS, Instituto Nac<br>INSC, Instituto Nac | ciplinaria de Occidente<br>Nacional Benjam on Estrada Vallente<br>Nacional Walter Hillo Deininger<br>cional de Suchitoto<br>acional Alejandro de Humbold<br>Superior Franciscana Especializada<br>ción Docente<br>o Nacional Dr. Francisco Martinez<br>cional de Sensuntepeque<br>Vacional Jasó Simeón Cadas |                         |                |      |                  |

Una vez seleccione la sede aparecerá un mensaje con las indicaciones para inscribir y una lista de asignaturas y grupos a elegir.

| Alnicio Asesoría | Inscripción                                                                                                    | Retiro Expediente He                                                                                                    | orarios I                                                                                          | Pagos Encuesta Graduación                                                                                                    |                               |                                                               | L Perfil 😃 Salir                           |
|------------------|----------------------------------------------------------------------------------------------------|----------------------------------------------------------------------------------------------------|----------------------------------------------------------------------------------------------------|----------------------------------------------------------------------------------------------------|-------------------------------|---------------------------------------------------------------|--------------------------------------------|
|                  | Codigo                                                                                                    | Carrera                                                                                                    |                                                                                                    |                                                                                                    |                               | Plan                                                          | Estado                                     |
|                  | L10904                                                                                                    | Licenciatura en Enseñanza o                                                                                                    | le la Matemá                                                                                       | itica                                                                                                    |                               | 2015                                                          | Estudiante                                 |
|                  | UES central                                                                                                    | ¥                                                                                                    |                                                                                                    |                                                                                                    |                               |                                                               |                                            |
|                  | <ol> <li>Selecciona la m</li> <li>Cuando des clic<br/>oferta académica,<br/>puede dar clic sobi</li> <li>Repetirás los pa</li> <li>Finalmente da c</li> </ol> | ateria que deseas inscribir dan<br>sobre uno de los grupos se ve<br>si el horario choca tendrás que<br>re el recuadro amarillo que con<br>isos 1 y 2 por cada materia que<br>dic en Inscribir e imprime tu co | do clic en ca<br>rificará que t<br>dar clic sob<br>tiene el detal<br>e desees insi<br>omprobante o | ja de chequeo y veras la lista de grupos disp<br>us horarios no choquen y se agregará en la c<br>re otro grupo o en Regresar para salir de la lis<br>le del nuevo grupo.<br>cribir.<br>Je inscripción y consérvalo. | onibles<br>olumna<br>sta de g | con sus horarios.<br>I Grupos Elegidos<br>grupos. Si desea ca | s de la tabla con la<br>ambiar su elección |
|                  |                                                                                                    |                                                                                                    |                                                                                                    |                                                                                                    |                               |                                                               | Inscribir                                  |
|                  | Selección                                                                                                    | Materia                                                                                                    | Matrícula                                                                                          | Nombre                                                                                                    | Uv                            | Grupos Elegido                                                | s                                          |
|                  | Teorico                                                                                                    | ECD1109                                                                                                    | 1                                                                                                  | Cálculo Diferencial                                                                                                    | 4                             | ← Para elegir gru                                             | ipo debe marcar la materia                 |
|                  | Teorico                                                                                                    | ECE1109                                                                                                    | 1                                                                                                  | Currículo para la Educación Matemática                                                                                                    | 3                             | ← Para elegir gru                                             | upo debe marcar la materia                 |

Seleccione las asignaturas haciendo click sobre el recuadro que aparece a la par del código de la materia. Aquí deberá seleccionar el grupo en el que desea inscribirse.

| Selección              | Materia                    | Matrícula    | Nombre                                 | Uv | Grupos Elegidos                               |
|------------------------|----------------------------|--------------|----------------------------------------|----|-----------------------------------------------|
| Teorico                | ECD1109                    | 1            | Cálculo Diferencial                    | 4  | ← Para elegir grupo debe marcar la materia    |
| Teorico Clic para sele | eccionar y elegir grupo    | 1            | Currículo para la Educación Matemática | 3  | + Para elegir grupo debe marcar la materia    |
| Teorico                | rupos disponibles pa       | ra Cálculo D | forario                                |    | ×<br>Para elegir grupo debe marcar la materia |
| Teorico                | 1<br>Clic para elegir el g | grupo 1      | DD09:00:00 a 11:00:001FM               |    | Para elegir grupo debe marcar la materia      |
| Teorico                |                            |              |                                        |    | Para elegir grupo debe marcar la materia      |
|                        |                            |              |                                        |    |                                               |
| Inscribir              |                            |              |                                        |    |                                               |
|                        |                            |              |                                        |    |                                               |
|                        |                            |              |                                        |    |                                               |

Una vez finalice la selección de las asignaturas y los grupos deberá seleccionar la opción **Inscribir** para almacenar su inscripción y le aparecerá un mensaje de realizado el proceso.

| Atención                                                | ×  |
|---------------------------------------------------------|----|
| Se ha inscrito satisfactoriamente ECE1109 en el grupo 1 |    |
| Se ha inscrito satisfactoriamente EFF1109 en el grupo 1 |    |
| Se ha inscrito satisfactoriamente EGE1109 en el grupo 1 |    |
| Se ha inscrito satisfactoriamente EHM2109 en el grupo 1 |    |
|                                                         | Ok |

Se sugiere guardar una copia de su comprobante de inscripción en el cual no se requiere la firma y sello de la Administración Académica de la Facultad, solamente si lo necesita para algún otro trámite.

| Codigo            | Matricula | N      | ombre                |                 |          |                       | Uv        | Grupo             |
|-------------------|-----------|--------|----------------------|-----------------|----------|-----------------------|-----------|-------------------|
| CBG1109           | 1         | B      | otánica General      |                 |          |                       | 5         | Teorico 2         |
| CCP1109           | 1         | P      | rincipios y Técnica  | s de Evaluació  |          | 4                     | Teorico 2 |                   |
| CCQ2109           | 1         | C      | Juímica II           |                 |          |                       | 4         | Teorico 1         |
| CCZ1109           | 1         | Z      | .oología general     |                 |          |                       | 5         | Teorico 1         |
| CFI1109           | 1         | F      | ísica I para la Ense | eñanza de las ( | Ciencias |                       | 5         | Teorico 2         |
| Horarios de clase |           |        |                      |                 |          |                       |           |                   |
| Hora              | LUNES     | MARTES | MIERCOLES            | JUEVES          | VIERNES  | SABADO                | DOM       | NGO               |
| 08:00:00-10:30:00 |           |        |                      |                 |          | CFI1109 Teorico 2 1FM | CCZ1      | 109 Teorico 1 2FM |
| 10:30:00-13:00:00 |           |        |                      |                 |          | CBG1109 Teorico 2 1FM | CCQ2      | 109 Teorico 1 1FM |
| 11 00 00 10 00 00 |           |        |                      |                 |          | CCP1109 Teorico 2 1FM |           |                   |

ESTE COMPROBANTE DE INSCRIPCION ESTA DIRIGIDO UNICAMENTE PARA USO INFORMATIVO DEL ALUMNO A FIN DE VERIFICAR SU INSCRIPC NO SERÁ FIRMADO POR EL ADMINISTRADOR ACADÉMICO NI SELLADO EN ADMINISTRACIÓN ACADÉMICA

#### ¿Olvido su contraseña o no le funciona?

Solicite una nueva contraseña en la administración académica de la facultad a la dirección academica.naturales@ues.edu.sv y recuerde personalizar su clave.

#### DIRECCIONES QUE DEBE CONOCER

academica.cimat.ues.edu.sv

(Página Administración Académica Facultad de Ciencias Naturales y Matemática)

> academica.naturales@ues.edu.sv (Buzón de sugerencia Administración Académica)

<u>www.cimat.ues.edu.sv</u> (Página Web Facultad de Ciencias Naturales y Matemática)

> www.ues.edu.sv (Página Web Universidad de El Salvador)

www.saa.ues.edu.sv (Página Web de Secretaría de Asuntos Académicos)